## คู่มือการใช้โปรแกรมระบบสารสนเทศทรัพยากรบุคคลระดับกรม/จังหวัด (DPIS 5.0) ในการประเมินผลการปฏิบัติราชการ สำหรับผู้รับการประเมิน

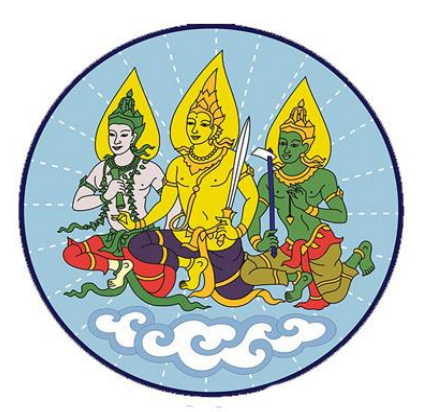

# สำนักงานปลัดกระทรวงแรงงาน

## คู่มือการใช้โปรแกรมระบบสารสนเทศทรัพยากรบุคคลระดับกรม/จังหวัด (DPIS 5.0) ในการประเมินผลการปฏิบัติราชการ สำหรับผู้รับการประเมิน

#### 1. การเข้าโปรแกรมระบบ DPIS 5.0

เข้าระบบทางอินทราเน็ต หรือพิมพ์ตามลิงค์ www.dpis.mol.go.th

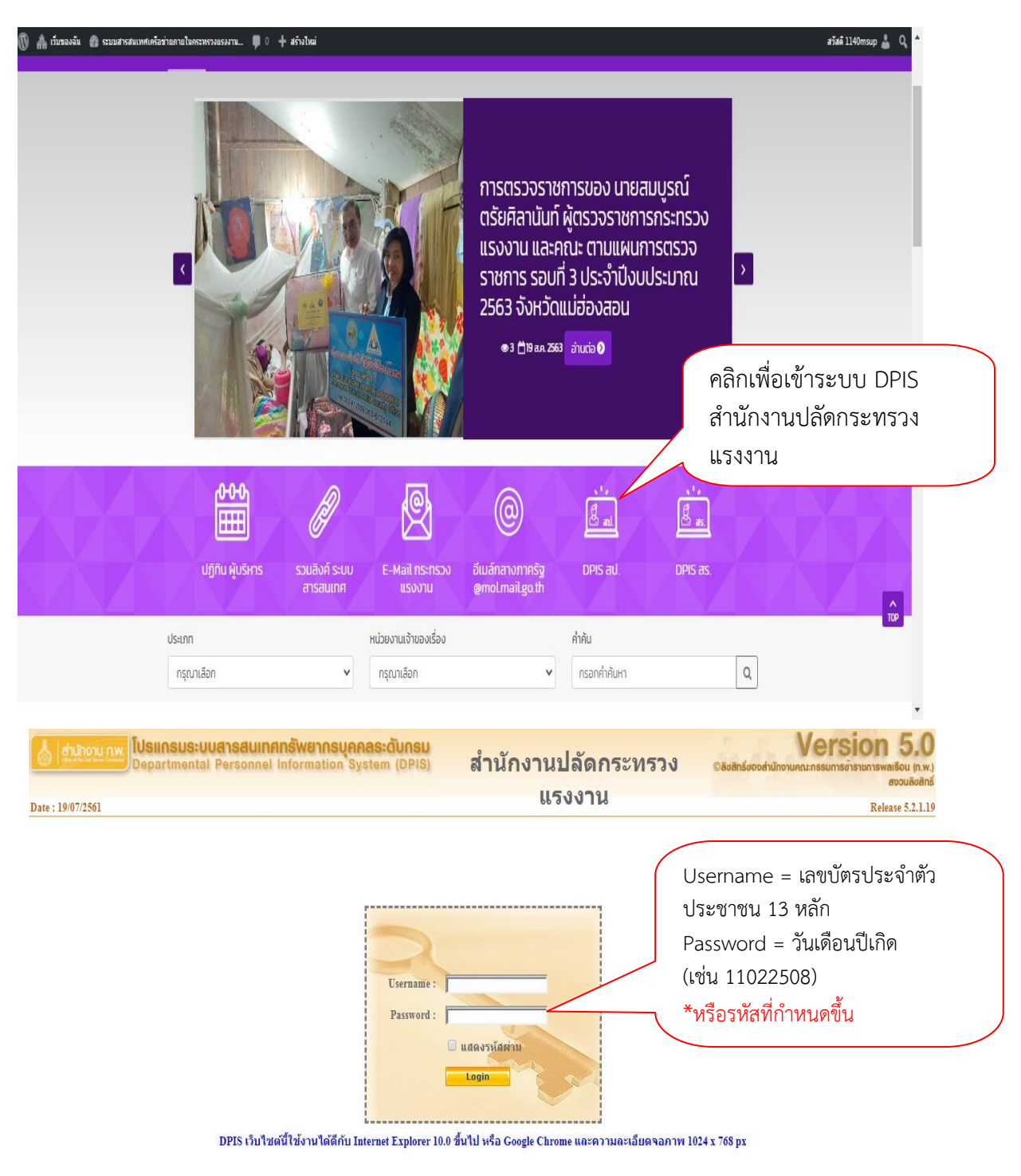

ภาพที่ 1 หน้าจอโปรแกรมระบบ DPIS 5.0

# 2. ขั้นตอนการบันทึกตัวชี้วัดรายบุคคล

2.1 เลือกหัวข้อการประเมินผล เลือก K08 การประเมิน KPI <mark>โปรแกรมระบบสารสนเทศกรัพยากรบุคคลระดับกรม</mark> Departmental Personnel Information System รายบุคคล หม้าแรย <u>K01 การปร</u> K02 ตัวชี้วัด ® Welcome รายละเอียดข้าราชการ/ลูกจ้างประจำ 08 การประเมิน KPI ข้อมูลบุคคล ข้อมูลทั่วไป ข้อมูลข้าราชการ/ลูกจ้างประจำ รดำรงตำแหน เงินเดือน งินเพิ่มพิเศษ เลขประจำตัว : วันเกิด : เลขประจำตัวประชาช**น** การศึกษา วันเกษียณอายุราชการ วันเกษียณอายุราชการ วันเกษียณอายุราชการ อัตราเงินเดือน /ดุงาน/สัม ความสามารถพิเศษ ดำแหน่ง เชี่ยวชาญพื สถานะการดำรงตำแหน่ง : ตรงตามตำแหน่ง เลขที่ดำแหน่ง : 57 ตำแหน่ง : นักทรัพยากรบุคคล สายงาน : นักทรัพยากรบุคคล ประเภทตำแหน่ง : วิชาการ ระดับช่านาฤการ สังภัต : กล่มงานพัฒนาองค์กรและระบบงาน สำนักบริหารกลาง วันที่ครองตำแหน่ง : 17 พ.ค. 2550 ทายาทผู้จับผลประโยชน์ การลาศึกษาต่อ การลา วินัย ค่าตอบแทนอื่น ๆ

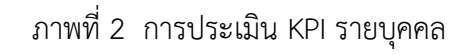

2.2 บันทึกชื่อผู้บังคับบัญชา/ผู้ประเมิน ชื่อผู้ให้ข้อมูล และชื่อผู้บังคับบัญชาเหนือขึ้นไป (ภาพที่ 3)

| เพิ่มข้อมูล                                                                                                    |                          |                                                                                                    |                                                                                                    |
|----------------------------------------------------------------------------------------------------|--------------------------|----------------------------------------------------------------------------------------------------|----------------------------------------------------------------------------------------------------|
| รร<br>รรอบการ<br>ช่วยสู่รับการ<br>ต่านหน่งใน<br>ช่วยรู้บังคับบัญชาเห<br>ต่านหน่งใน<br>ชื่อผู้บังคับบัญชาเห<br>ช่วนหน่งใน<br>ชื่อผู้บังคับบัญชาเห<br>ช่วนหน่งใน | าระหรวง : [กระหรวงแรงงาน | 161<br>161<br>1621 (มีอก (มี) เกิน<br>1.63ก (มี) เกิน<br>1.63 (มี) เกิน<br>1.63 (มี) เกิน<br>1.63 (มี) (มี) (มี) (มี) (มี) (มี) (มี) (มี) | <ol> <li>1.คลิกเลือกผู้ให้ข้อมูล (ผอ.กลุ่มงาน)</li> <li>2.คลิกเลือกผู้บังคับบัญชา (ผอ.สำนัก/ศูนย์/<br/>กอง)</li> <li>3.คลิกเพิ่มข้อมูล (เป็นการบันทึกข้อมูล)</li> <li>ขั้นตอนนี้เป็นการสร้างหน้าปกแบบประเมินผล<br/>การปฏิบัติราชการ</li> </ol> |
| ค้นหาข้อมูล                                                                                                    |                          | 1                                                                                                    |                                                                                                    |
| กระทรวง :                                                                                                    | กระทรวงแรงงาน            |                                                                                                    | กรม : สำนักงานปลัดกระทรวงแรงงาน                                                                                                    |
| ส่านัก/กอง                                                                                                    |                          | เลือก 🎯                                                                                                    | 🖲 โครงสร้างตามกฎหมาย 💛 โครงสร้างตามมอบหมายงาน                                                                                                    |
| ปังบประมาณ :                                                                                                    | 2561                     | =                                                                                                    | รอบการประเมิน : 🔲 ดรังพี 1 🗹 ดรังพี 2                                                                                                    |
| ชอ :                                                                                                    | *                        |                                                                                                    | นามสกุล :                                                                                                    |
| ประเภทบุคลากร :                                                                                                    | ท้งหมด 🔻                 | ы                                                                                                    | การประเมน ดังแต่ :                                                                                                    |
|                                                                                                    |                          |                                                                                                    |                                                                                                    |

ภาพที่ 3 เป็นการสร้างหน้าปกแบบประเมิน

วิธีการพิมพ์เลือกชื่อผู้บังคับบัญชา/ผู้ประเมิน/ผู้ให้ข้อมูล (ภาพที่ 4)

| ค้น<br>ก<br>สำ<br>เฉขที่ผ<br>สะ             | หาข้อมูล<br>ระทรวง : คร<br>นัก/กอง :<br>ชื่อ : ชื่อ<br>ท่าแหน่ง : [<br>เานภาพ : @ | ะทรวงแรงงาน<br>ข              | อบรรจุ 🔿 พันจ<br>โป๊ลพ            | เมือก 🥑<br>นา<br>ากส่วนราชการ เมือยช์ ได้  | กรม : ศำนักงา<br>มสกุล :<br>ข้าราชการ<br>โจหมด<br>แต่รงศา<br>แต่รงศา | 1.พิมพ์ชื่อผู้บังคับบัญชา/<br>2.คลิกปุ่ม "ค้นหาข้อมูล'<br>3.คลิกเลือกชื่อที่ต้องการ | ′ผู้ประเมิน/ผู้ให้<br>"          |
|---------------------------------------------|-----------------------------------------------------------------------------------|-------------------------------|-----------------------------------|--------------------------------------------|----------------------------------------------------------------------|-------------------------------------------------------------------------------------|----------------------------------|
|                                             |                                                                                   |                               | พบรายชื่อข่                       | ักราชการ/ลกจ้างประจำ                       | หลังการ เ                                                            | ทั้งสิ้น                                                                            |                                  |
| เอาเพื่                                     |                                                                                   |                               | 101000                            |                                            |                                                                      | //                                                                                  |                                  |
| เลขที่<br>ดำแหน่ง                           | คำนำหน้า                                                                          | ชื่อ                          | นามสกุล                           | ตำแหน่ง                                    | ระดับดำแหน่ง                                                         | สังกัด                                                                              | ประเภท                           |
| <mark>เลขที่</mark><br>ดำแหน่ง<br>28        | คำนำหน้า<br>นาย                                                                   | <b>ชื่อ</b><br>วิชัย          | นามสกุล<br>คงรัดนชาติ             | <mark>ตำแหน่ง</mark><br>ผู้อำนวยการ        | ระดับตำแหน่ง<br>ระดับสูง                                             | <b>สังกัด</b><br>สำนักบริหารกลาง                                                    | <u>ประเภท</u><br>ข้าราชการ       |
| <mark>เลขที่</mark><br>ดำแหน่ง<br>28<br>694 | <mark>คำนำหน้า</mark><br>นาย<br>นาย                                               | <b>ชื่อ</b><br>วิชัย<br>วิชัย | นามสกุล<br>คงวัดนชาติ<br>คำมุลดรี | ตำแหน่ง<br>ผู้อำนวยการ<br>นักวิชาการแรงงาน | ระดับตำแหน่ง<br>ระดับสูง<br>ข่านาญการ                                | สังกัด<br>สำนักบริหารกลาง<br>สำนักงานแรงงานจังหวัดอุบลราชธานี                       | ประเภท<br>ข้าราชการ<br>ข้าราชการ |

เมื่อสร้างหน้าปกแบบประเมินฯ เสร็จแล้ว ข้อมูลของผู้บังคับบัญชา/ผู้ให้ข้อมูลและผู้บังคับบัญชาเหนือขึ้นไป จะหายไป <u>หากต้องการเปลี่ยนแปลงข้อมูล</u> ให้คลิกปุ่ม 🧖 แล้วทำตามขั้นตอนที่ 2 ใหม่ เสร็จแล้วคลิกปุ่ม "แก้ไข" ข้อมูลจึงจะบันทึกตามที่แก้ไข

|                                                           | min/kpi_kpi_form.ntmi/OPD=1               |                                    |                                       |         |
|-----------------------------------------------------------|-------------------------------------------|------------------------------------|---------------------------------------|---------|
| owsLive Bing 🖸 🗸 มีอะไรใหม่ เห็มประ                       | เดี จดหมาม ๆปก่าม ปฏิทิน แบ่งเ            | Ju.                                |                                       |         |
| 🛛 😌 🔻 🍘 YouTube - MV น้อยใจ - เดว 🌮 โปรแกรมสารสนเทศกรัพ 🤇 |                                           |                                    | 🟠 👻 🖾 👻 👘 👻 🕞 Pa                      | nge 🕶 🌾 |
| ແຕ່ໃນນ້ອນອ                                                |                                           |                                    |                                       |         |
| * กระทรวง : ทระทรวงแรงงาน                                 |                                           | * กรม : ศานักง                     | านปลักกระทรวงแรงงาน                   | -       |
| สำนัก/กอง :                                               | ណីន                                       | n 🚮 * ปังบ <sub>2554</sub>         |                                       |         |
| * soupostalswifty :                                       | 5. 31/03/2554                             | ประมาณ :                           |                                       |         |
| ครั้งที่ 2 p1/04/255                                      | 4 <b>6</b> <sub>3</sub> <u>30/09/2554</u> |                                    |                                       |         |
| * ชื่อผู้รับการประเมิน :                                  |                                           |                                    |                                       |         |
| ต่าแหน่ง :                                                |                                           |                                    | A                                     |         |
| สังกัด :                                                  |                                           | 1                                  | คลิก 🚩                                |         |
| ชื่อผู้บังคับบัญชา/ผู้ประเมิน :                           | ullor                                     | .⊥.                                |                                       |         |
| ตำแหน่ง :                                                 |                                           |                                    | ເຢລີ່ແບບເປລາແລ້ວ ດລືດ                 |         |
| ชื่อผู้ให้ข้อมอ                                           | ណីលា                                      | Ζ.                                 | ะบถอนแบถงแส 1 ผลก                     |         |
| ต่านหน่ง :                                                |                                           |                                    | แม่อ้าง" อึงอุณสุขุญเสอโ              |         |
| A                                                         | 1501                                      |                                    | ัแกเขี จงจะสมบูรณ                     |         |
| ขอดุบงคบบญชาเหน่อขน เบ :                                  |                                           |                                    | 5                                     |         |
| ดาแหน่ง : ,                                               |                                           | 7                                  |                                       |         |
| มอตุบงคบบญช แหน่อชน เบอกชน<br>หนึ่ง :                     | silor                                     | 1 🥑                                |                                       |         |
| ตำแหน่ง :                                                 | $\cap$                                    |                                    |                                       |         |
|                                                           | ยกเล็ก แก้ไข ราง                          | ແລະເວັນຈ                           |                                       |         |
| ด้มหาว่าอนอ                                               | <b>U</b>                                  |                                    |                                       |         |
| กระทรวง : ทระทรวงแรงงาน                                   |                                           | กรม : สำนักงานปล                   | โกกระทรวงแรงงาน                       |         |
| สำนัก/กอง                                                 | เลือก 🏹 สำนั                              | โก/กองตามมอบหมาย                   | เมือก                                 | 3       |
| ปีงนประมวณ : 2554                                         |                                           | งาน :<br>รอบการประเมิน : 🗵 ครั้งท์ | 1 🔲 ครั้งที่ 2                        | _       |
| ปีอ :                                                     |                                           | นามสกุล :                          |                                       |         |
| เรียงตาม : 💿 ชื่อ-นามสกุล 💿 เลขที่ตำแห                    | น่ง 🗢 ระดับต่าแหน่ง 🗢 สัง                 | กัด                                | $\lambda$                             |         |
|                                                           | ที่แหาข้อมูล แสด                          | เหนืออองสิ่งสิ้น 1 ธอยออร          | V                                     | _       |
| ปังบุครั้ง สุระ เ จ                                       | Daniakoo namsun keran                     | มนุพพลพงสน 1 รายการ                | ผลการ ราย เรียก                       | แบบ     |
| ประมาณ ที่ ชื่อผู้รบการประเม็น                            | ต่าแหน่ง                                  | สานก/กอง                           | ประเมิน ละเอียด ดู แก้ไรเพิ่มฟ (ใหม่) | ไฟล์    |
| 2554 1                                                    | นักทรีพยากรบุคคล ประเภท                   | สำนักบริหารกลาง                    | 0.00 🗈 🗷 🏓 🚍                          |         |
|                                                           | and the second of the registry            |                                    |                                       |         |

ภาพที่ 5 วิธีแก้ไข/เปลี่ยนแปลงข้อมูล

#### 3. การกรอกรายละเอียดตัวชี้วัด

3.1 ผลสำเร็จของงานที่คาดหวัง

| เพิ่มข้อมูล                 |                                                              |                                                                                 |                                 |                           |                      |          |
|-----------------------------|--------------------------------------------------------------|---------------------------------------------------------------------------------|---------------------------------|---------------------------|----------------------|----------|
|                             | * กระทรวง : กระทรวงแรงงาน                                    |                                                                                 | ากรม∶ตา⊮<br>*ปีงบตร             | กงานปลิตกระทรวงแรงงาน     |                      |          |
|                             | สานีก/กอง :                                                  |                                                                                 | ประมาณ :                        | 54                        |                      |          |
| *                           | เอบการประเมิน : ๏ ครึ่งที่ 1 p1/10/2<br>⊚ ครั้งที่ 2 p1/04/2 | 553         ถึง         β1/03/2554           554         ถึง         30/09/2554 |                                 |                           |                      |          |
| * ชื่อ                      | งู้รับการประเมิน :                                           |                                                                                 |                                 |                           |                      |          |
|                             | ตำแหน่ง: ผู้ถูกทรัพยากรบุคคล ประเภา                          | าริชาการ ระดับข่านาญการ                                                         | ระดับ : ปาะ                     | ะเกทริชาการ ระดับชำนาญการ |                      |          |
|                             | สงกด : ตาแกบรหารกลาง                                         |                                                                                 | เงนเดอน : kas                   | 500                       |                      |          |
| ชื่อผู้บังคับบ่             | ญชา/ผู้ประเมิน :                                             | 1                                                                               | aan 🦪                           |                           |                      |          |
|                             | ด้าแหน่ง :                                                   |                                                                                 |                                 |                           |                      |          |
|                             | ชื่อผู้ให้ข้อมูล :                                           | ı<br>ا                                                                          | lian 🥑                          |                           |                      |          |
|                             | ตำแหน่ง :                                                    |                                                                                 |                                 |                           |                      |          |
| ชื่อผู้บังคับบัต            | มชาเหนือขึ้นไป :                                             | 5                                                                               | ลือก 🥣                          |                           |                      |          |
|                             | ตำแหน่ง :                                                    |                                                                                 |                                 |                           |                      |          |
| ชื่อผู้บัง <b>คับบัญช</b> า | เหนือขึ้นไปอีกชั้น                                           |                                                                                 | ลือก 🥣                          |                           |                      |          |
|                             | ตำแหน่ง :                                                    |                                                                                 |                                 |                           | ດລື່ວງໃນຮາຍ          | เฉพเฉียด |
|                             |                                                              | เคลียร์ เพิ่ม                                                                   | งข้อมูล                         |                           | าเกมก์ชาวาด          | 10101000 |
| ด้านการ้อนอ                 |                                                              |                                                                                 |                                 |                           |                      |          |
| กระทร                       | วง : คระทรวงแรงงาน                                           |                                                                                 | กรม : สำนักงาน                  | เปลัดกระทรวงแรงงาน        |                      |          |
| สำนัก                       | กอง                                                          | ៨an 🌛 ឥ                                                                         | านัก/กองตามมอบหมาย              |                           |                      |          |
| ปังบุประม                   | n : 2554                                                     |                                                                                 | งาน :<br>รอบการประเมิน : 🔽 ครั้ | งที่ 1 🔲 ครั้งที่ 2       | $\searrow$ $\sim$    |          |
|                             | រឹគ :                                                        |                                                                                 | นามสกุล :                       |                           |                      |          |
| เรียงต                      | าม : 💿 ชื่อ-นามสกุล 💿 เลขที่ตำ                               | แหน่ง                                                                           | จังกัด<br>สดงทั้งหมด            | $\sim$                    |                      |          |
| รีโลน ครื่อ                 | 4                                                            | พบขอมูลK08 การประเมิน KPI                                                       | รายบุคคลทั้งสั้น 1 รายการ       | N0022 520 0               |                      |          |
| ประมาณ ที่                  | ชื่อผู้รับการประเมิน                                         | ดำแหน่ง                                                                         | สำนัก/กอง                       | ประเมิน ละเอียด           | ๆ แก้ไข พิมพ์ (ใหม่) | ไฟล์     |
| 2554 1                      |                                                              | นักทรัพยากรบุคคล ประเภท<br>วิชาการ ระดับข้านาญการ                               | สำนักบริหารกลาง                 | 0.00                      | 8 🥕 🖬 🚍              | *        |
|                             |                                                              |                                                                                 |                                 | Internet Linco            | ected Mode: On       | 100%     |

ภาพที่ 6 การกรอกรายละเอียดตัวชี้วัด เมื่อคลิกที่ปุ่ม รายละเอียด 🖻 ตามภาพ 6 จะปรากฏหน้าจอตามภาพ 7

| โปรแกรมสายสมเหตุมริกษากรรฐการ - การประเมณิน - การประเมณิน - การประเมณิ<br>- การประเมณิน - การประเมณิน - การประเมณิน - การประเมณิน - การประเมณิน - การประเมณิน - การประเมณิน - การประเมณิ<br>- การประเมณิน - การประเมณิน - การประเมณิน - การประเมณิน - การประเมณิน - การประเมณิน - การประเมณิน - การประเมณิน - การประเมณิน - การประเมณิน - การประเมณิน - การประเมณิน - การประเมณิน - การประเมณิน - การประเมณิน - การประเมณิน - การประเมณิน - การปร | <ul> <li></li></ul>                                                                                  |
|----------------------------------------------------------------------------------------------------|----------------------------------------------------------------------------------------------------|
| <ul> <li>มี สามริการ โรยชิมผลการ สายกราบ - กระหรวงแรงงาน - สามักงาบปลัดส</li> <li>สามริส</li> <li>มี สามริส</li> <li>มี สามริส</li> <li>มี</li></ul>                                                                                                    | าระหรวงแรงงาน - ไม่<br>1.2 สมรรถนะที่คาดหรืง<br>มีสถ                                                 |
| ของงานที่คาดหวัง<br>* เป้าหมาย 2 :                                                                                                    | <ul> <li>พิมพ์ข้อมูลให้ครบทุกช่อง</li> <li>ที่มีเครื่องหมาย *</li> </ul>                             |
| * เป้าหมาย 3 :<br>* เป้าหมาย 4 :<br>ปร<br>* เป้าหมาย 5 :                                                                                                    | 5. คลิกปุ่มเพิ่มข้อมูล                                                                               |
| javascripticali e http://dpis.mol.go.th:8080/492cf00370e70d97712f528e928a5ea7/admin/kpj.kpj.form_detail_frame.html7UPD=                                                                                                    | tirf usbudeaga<br>18.MENUJD_LV0=40.8MENUJD_LV1=21 	 Internet   Protected Mode: On<br>TH < Q 49 10:24 |

ภาพที่ 7 การบันทึกตัวชี้วัดและค่าเป้าหมาย

ให้เริ่มบันทึกข้อมูลโดยคลิกที่ปุ่ม <sup>แหน่1</sup> เป้าหมายการปฏิบัติงาน โดยในส่วน <sup>1.1 ผลสำเร็จของงานที่ตาดหวัง</sup> ให้ผู้รับการประเมินกรอกรายละเอียดตัวชี้วัดและค่าเป้าหมายของงานตามที่ได้ทำคำรับรองกับผู้อำนวยการ/ ผู้ประเมิน แล้วกดปุ่มเพิ่ม <sup>เหมม</sup>์ โดยจะต้องกรอกข้อมูลตัวชี้วัดรายบุคคล (KPI) ของตัวเองให้ครบทุกตัวชี้วัด จะปรากฏตามรูป

|   |                              | <i>ಪ.ಕೆಕ.</i> (CD)                                                                                                    |       |    | ເປັ |    |    |    |   |   |
|---|------------------------------|----------------------------------------------------------------------------------------------------|-------|----|-----|----|----|----|---|---|
|   | ผลสารรายองงาน                | 00000 (VLI)                                                                                                    | นาทนก | 1  | 2   | 3  | 4  | 5  |   |   |
| 1 | มิติที่ 4 ด้านการพัฒนาองค์กร | จำนวนจังหวัดที่ได้จัดฝึกอบรมการปรับใช้<br>ระบบสารสนเทศทรัพยากบุคคลระดับจังหวัด<br>PPIS                                            | 20    | 1  | 2   | 3  | 4  | 5  | Þ | × |
| 2 | มิติที่ 4 ด้านการพัฒนาองค์กร | ร้อยละของจำนวนส่วนราชการที่จัดวิทยากรให้<br>ได้ ในการอบรมการใช้ระบบสารสนเทศ<br>ทรัพยากรบุคคล                                      | 40    | 50 | 60  | 70 | 80 | 90 | Þ | × |
| 3 | มิติที่ 4 ด้านการพัฒนาองค์กร | ระดับคะแนนความพึงพอใจของส่วนราชการที่<br>ใช้ระบบสารสนเทศทรัพยากรบุคคลที่มีต่อการ<br>ให้การสนับสนุนและให้คำปรึกษาในการแก้<br>ปัญหา | 40    | 1  | 2   | 3  | 4  | 5  | Þ | × |
|   |                              |                                                                                                    | 100   |    |     |    |    |    |   |   |

ภาพที่ 8 รายละเอียดตัวชี้วัดตามคำรับรองรายบุคคลในส่วนที่ 1

ในส่วน <sup>1.2 จุณลักษณะ/สมรรถนะที่จาดหวัง</sup> ระบบจะแสดงค่าคะแนนสมรรถนะที่คาดหวังขึ้นมา แสดงให้ผู้รับการประเมินดู ตามรูป ให้ผู้รับการประเมินตรวจสอบว่าระดับสมรรถนะที่ระบบแสดงนั้น ถูกต้องตรงกับระดับตำแหน่งของผู้รับการประเมินหรือไม่ หากไม่ถูกต้องให้แจ้งผู้ดูแลระบบเพื่อแก้ไข

|           | แผลการปร              | บบตราชการ<br>                                                                                                    | คาดหวังข                                                                  | คาดหวังของผู้รับการประเมิน                                                                                                    |  |  |  |  |
|-----------|-----------------------|----------------------------------------------------------------------------------------------------|---------------------------------------------------------------------------|----------------------------------------------------------------------------------------------------|--|--|--|--|
| ส่วนที่ 1 | ® ส่วนชื่             | าขาร - กระทรวงแรงงาน - สาขกงานขณกระครวงแรงงาน - ขอบประมาณ 2501 - ครงศา -                                                                             |                                                                           |                                                                                                    |  |  |  |  |
| ส่วนที่ 2 |                       |                                                                                                    |                                                                           |                                                                                                    |  |  |  |  |
| ส่วนที่ 3 | 1                     | 1.1 ผลสำเร็จของงานที่ดาดหวัง                                                                                                    | 1.2 สมรรถนะที่ดาดหวัง                                                     |                                                                                                    |  |  |  |  |
| ส่วนที่ 4 | i                     |                                                                                                    |                                                                           |                                                                                                    |  |  |  |  |
| ส่วนที่ 5 |                       | * สมรรถนะ : (การทำงานเป็นทีม<br>* ระดับสมรรถนะที่ดาดหวัง : 2<br>                                                                                     | เลือก                                                                     |                                                                                                    |  |  |  |  |
|           |                       |                                                                                                    |                                                                           |                                                                                                    |  |  |  |  |
|           |                       | สมรรถนะ                                                                                                    | ระดับสมรรถนะที่ดาดหวัง                                                    | แก้ไข ดบ                                                                                                    |  |  |  |  |
|           | 1                     | สมรรถนะ<br>การมุ่งผลสัมตุทธิ์                                                                                                    | ระดับสมรรถนะที่คาดหวัง<br>2                                               | แก้ไข ลบ<br>🌶 🗙                                                                                                    |  |  |  |  |
|           | 1<br>2                | สมรรถนะ<br>การมุ่งผลสัมถุทธิ์<br>การบริการที่ดี                                                                                                    | ระดับสมรรถนะที่ตาดหวัง<br>2<br>2                                          | นกไข ลบ                                                                                                    |  |  |  |  |
|           | 1<br>2<br>3           | สมรรถนะ<br>การมุ่งผลสัมถุทธิ์<br>การนั้งหลดรับเรียวชาญในงานอาชีพ                                                                                     | ระดับสมารถแขท์ตาดหรัง<br>2<br>2<br>2<br>2                                 | มตัวข ตบ<br>2 × × · · · · · · · · · · · · · · · · ·                                                                                                    |  |  |  |  |
|           | 1<br>2<br>3<br>4      | สมรรถนะ<br>การมุ่งผลสัมฤทธิ์<br>การนั้งหมดวามเขียวชาญในงานอาชีพ<br>การชีดมันในความถูกต่องชอบธรรมและรริชธรรม                                          | ระดับสมารถแขท์ตาดหรัง<br>2<br>2<br>2<br>2<br>2<br>2                       | uritar an<br>D X<br>D X<br>D X<br>D X<br>D X                                                                                                    |  |  |  |  |
|           | 1<br>2<br>3<br>4<br>5 | สมรรถนะ<br>การมุ่งผลสัมฤทธิ์<br>การมั่งผลสัมฤทธิ์<br>การสั่งสมความเบี้ยวชาญในงานอาชีพ<br>การชีดมันในความถูกต่องชอบธรรมและจริชธรรม<br>การทำงานเป็นทีม | <del>ระดับสมารถแะที่ตาดหรัง</del><br>2<br>2<br>2<br>2<br>2<br>2<br>2<br>2 | 111 ar ar ar ar ar ar ar ar ar ar ar ar ar                                                                                                    |  |  |  |  |
|           | 1<br>2<br>3<br>4<br>5 | สมรรถนะ<br>การปุ่งผลสัมฤทธิ์<br>การนั้งสมความเขียวชาญในงานอาชีพ<br>การชัดสัมในความถูกต่องชอบธรรมและจริยธรรม<br>การทำงานเป็นทีม                       | ระดับสมารถแขท์ตาดหรัง<br>2<br>2<br>2<br>2<br>2<br>2<br>2<br>2             | ۱۱     ۱۱       ۱     ۱       ۱     ۱       ۱     ۱       ۱     ۱       ۱     ۱       ۱     ۱       ۱     ۱       ۱     ۱       ۱     ۱       ۱     ۱       ۱     ۱       ۱     ۱       ۱     ۱       ۱     ۱       ۱     ۱       ۱     ۱       ۱     ۱       ۱     ۱       ۱     ۱       ۱     ۱       ۱     ۱       ۱     ۱       ۱     ۱       ۱     ۱       ۱     ۱       ۱     ۱       ۱     ۱       ۱     ۱       ۱     ۱       ۱     ۱       ۱     ۱       ۱     ۱       ۱     ۱       ۱     ۱       ۱     ۱       ۱     ۱       ۱     ۱       ۱     ۱       ۱     ۱       ۱     ۱       ۱     ۱       ۱     ۱       ۱     ۱       ۱     ۱       ۱ |  |  |  |  |

ภาพที่ 9 รายละเอียดคะแนนสมรรถนะที่คาดหวังในส่วนที่ 1

#### 4. การรายงานผลการปฏิบัติงานจริง

ผู้รับการประเมินรายงานผลการปฏิบัติงาน โดยคลิกที่ปุ่ม 🎤 ของตัวชี้วัดที่ต้องการรายงาน ตามภาพที่ 10 จากนั้นพิมพ์ผลงานที่ปฏิบัติได้จริง แล้วคลิกปุ่ม "บันทึก" ตามภาพที่ 11

| แบบฟอร์มการประเมินผลการป; | อิเ      | เลือก ส่วนที่ 2              | າ.ພ | ປີຈັບປຣະນາຄາ 2553 - ຄຣັ້ນກີ່ 1                                                                                                |           |       |      |      |       |         |           |
|---------------------------|----------|------------------------------|-----|----------------------------------------------------------------------------------------------------|-----------|-------|------|------|-------|---------|-----------|
| ส่วนที่ 1 🔹               |          |                              |     |                                                                                                    |           |       |      |      |       |         |           |
| ส่วนที่ 2                 | <b>)</b> | 1.1 ผลสำเร็จของงานจริง       |     | 1.2 คุณตักษณะ/สมรรถนะที่แสดงจริง ผลรวมของ                                                                                     | งคะแนนคุณ | ลักษณ | เะ/ส | มรระ |       | ເລີ້ອ   | สี่ปนดิบส |
| ส่วนที่ 4                 |          |                              |     | <i>ร.ส์ร. เ</i> กม                                                                                                    |           |       | ຜລກ  | ารปร | ระเมเ | ทบุมพนด |           |
| ส่วนที่ 5                 |          | ผลลาเราของงาน                |     | נוזא) וויכטכיש                                                                                                    | umun      | 1     | 2    | 3    | 4     | 5       |           |
|                           | 1        | มิติที่ 4 ด้านการพัฒนาองค์กร |     | จำนวนจังหวัดที่ได้จัดฝึกอบรมการปรับใช้ระบบสารสนเทศทรัพยาก<br>บุคคลระดับจังหวัด PPIS                                           | 20        | 1     | 2    | 3    | 4     | (       |           |
|                           | 2        | มิติที่ 4 ด้านการพัฒนาองค์กร |     | ร้อยละของจำนวนส่วนราชการที่จัดวิทยากรให้ได้ ในการอบรมการใช้<br>ระบบสารสนเทศทรัพยากรบุคคล                                      | 40        | 50    | 60   | 70   | 80    | 90      | D         |
|                           | 3        | มิติที่ 4 ด้านการพัฒนาองค์กร |     | ระดับคะแนนความพึงพอใจของส่วนราชการที่ไข้ระบบสารสนเทศ<br>ทรัพยากรบุคคลที่มีต่อการให้การสนับสนุนและให้คำปรึกษาในการแก้<br>ปัญหา | 40        | 1     | 2    | 3    | 4     | 5       | ø         |
|                           |          |                              |     | กะแนนรวม                                                                                                    | 100       |       |      | -    |       |         |           |
|                           |          |                              |     | กะแนนประเมิน                                                                                                    |           |       |      | -    |       |         |           |

ภาพที่ 10 การเพิ่มรายละเอียดผลสำเร็จของผลงานจริงตามตัวชี้วัดรายบุคคล

| สำดับที่<br>ผลสำเร็จของงาน<br>ทัวชี้วัดอ้างอิง (KPI)<br>ทัวชี้วัด (KPI)<br>ผลงานจริง | เริการจัดการภาครัฐ<br>กรสนเทศทรัพยากบุคคลระดับจังทวัด PPIS<br>นเทศทรัพยากรบุคคลระดับจังทวัด PPIS |                  |   |            |                     |                                                                                     |                         |
|--------------------------------------------------------------------------------------|--------------------------------------------------------------------------------------------------|------------------|---|------------|---------------------|-------------------------------------------------------------------------------------|-------------------------|
| เข้าหมาย 1                                                                           | <= 30 জ<br>31-40 জ                                                                               | ังหวัด<br>่งหวัด |   |            |                     |                                                                                     |                         |
| เป้าหมาย 2<br>เป้าหมาย 3                                                             | 41-50 ลั<br>51-60 ล้                                                                             | ังหวัด<br>่งหวัด |   |            |                     | <ol> <li>พิมพ์ผลงานจริงตามเป้าหมาย</li> <li>การปฏิบัติงาน ทำเช่นเดียวกัน</li> </ol> |                         |
| เข้าหมาย 4                                                                           | >= 61 জঁ                                                                                         | ังหวัด<br>ว      | 2 | 4          | 5                   |                                                                                     | 413L13 0 MILLAI 3 0 141 |
| เป้าหมาย<br>ผลการประเมิน                                                             | 1                                                                                                | 2                | 3 | 4<br>4<br> | ว<br>5<br>ได้   บัน | ทึก                                                                                 | 2.คลิกปุ่มบันทึก        |

ภาพที่ 11 การเพิ่มรายละเอียดผลสำเร็จของงานจริงตามตัวชี้วัดรายบุคคล เมื่อเราพิมพ์ผลงานจริงตามเป้าหมาย การปฏิบัติงาน ทำเช่นเดียวกันจนครบทุกตัวชี้วัด จากเครื่องหมายดินสอ ศีละเปลี่ยนเป็นเครื่องหมาย

#### 5. การ Up Load หลักฐานการปฏิบัติงาน

ผู้รับการประเมินสามารถแนบเอกสาร/หลักฐาน เพื่อประกอบการรายงานผลสำเร็จของงานที่ปฏิบัติ ได้จริง โดย คลิกปุ่มแนบไฟล์ ตามภาพที่ 12 จะปรากฏหน้าจอตามภาพที่ 13 แล้วคลิกปุ่ม Browse เพื่อหาที่เก็บแฟ้มข้อมูลที่เตรียมไว้ (แฟ้มข้อมูลผลงานในรูปแบบ .DOC,.PDF,.XLS าลา) เลือกแฟ้มข้อมูล แล้วกดปุ่ม ทั้งนี้ การนำเข้าหลักฐานการปฏิบัติงานสามารถนำเข้าได้มากกว่า 1 แฟ้มข้อมูลในแต่ละ รอบการประเมิน

| Pine                     |                             | C-1-2-11       |                             |                  |                   |                              |                       |                             |            |
|--------------------------|-----------------------------|----------------|-----------------------------|------------------|-------------------|------------------------------|-----------------------|-----------------------------|------------|
| lows live Bing           |                             | NOT 14 INN     | แพคบระวท จทุพคาย รูปถาย บ   | ID414 110-1014   |                   |                              | A                     |                             | 8480       |
| 88 🔹 🏀 YouTube -         | nuunanta la by 💋 lde        | แกรมสารสนเทร   | nsw ×                       |                  |                   |                              |                       | n • Egerage • (             |            |
| เฟ็นข้อมอ                |                             |                |                             |                  |                   |                              |                       |                             |            |
|                          | * กระทรวง : คา              | ะทรวงแรงงาน    |                             |                  | * กรม :           | สำนักงานปลัดกระทรวงแรงงาน    |                       |                             |            |
|                          | สำนัก/กอง :                 |                |                             | เลือก 🥑          | * ปิงบ            | 2554                         |                       |                             |            |
| я                        | รอบการประเมิน : 🧉           | ด ครั้งที่ 1 🕅 | /10/2553 ถึง 31/            | 03/2554          | บระมาณ:           |                              |                       |                             |            |
|                          | 0                           | ดรั้งที่ 2 🛛   | /04/2554 ถึง 30/            | 09/2554          |                   |                              |                       |                             |            |
| * ขึ                     | อผู้รับการประเมิน :         |                |                             |                  |                   |                              |                       |                             |            |
|                          | ตำแหน่ง : 🌬                 | การัพยากรบุคคล | lระเภทวิชาการ ระดับชำนาญการ |                  | ระดับ :           | ประเภทวิชาการ ระดับชำนาญการ  |                       |                             |            |
|                          | สังกัด : ศา                 | เล้กบริหารกลาง |                             |                  | เงินเดือน :       | 29550                        |                       |                             |            |
| ชื่อผู้บังคับ            | บัญชา/ผู้ประเมิน : 🗌        |                |                             | เลือก 🥣          |                   |                              |                       |                             |            |
|                          | ตำแหน่ง : 🗌                 |                |                             |                  |                   |                              |                       |                             |            |
|                          | ชื่อผู้ให้ข้อมูล :          |                |                             | เลือก 🎯          |                   |                              |                       |                             |            |
|                          | ตำแหน่ง :                   |                |                             |                  |                   |                              |                       |                             |            |
| ชื่อผู้บังคับร           | <b>ัญชาเหนือขึ้น</b> ไป : □ |                |                             | เลือก 🎯          |                   |                              |                       |                             |            |
| -                        | ตำแหน่ง :                   |                |                             |                  |                   |                              |                       |                             |            |
| ชื่อผู้บังคับบัญว        | งาเหนือขึ้นไปอีกชั้น        |                |                             | เลือก 🎿          |                   |                              |                       |                             |            |
|                          | หนึ่ง: '                    |                |                             |                  |                   |                              |                       |                             |            |
|                          | or new ray . [              |                | ពេវ                         | โยร์ เพิ่มข้อมล  |                   |                              |                       | - A-                        |            |
|                          |                             |                |                             |                  |                   | 1 ໑ລີຄາ່າ                    | ແບບເບັນ               | -                           |            |
| <b>ด้นหาข้อมู</b> ล      |                             |                |                             |                  |                   | 1.11611104                   | 19919 0 9 1 1 9 1     |                             |            |
| กระง                     | ารวง : คระทรวงแรงงาน        |                |                             | daño/oa.         | กรม : ศาน         | กงานป                        |                       |                             |            |
| สำนัง                    | ก/กอง                       |                | ដាត                         |                  | งาน :             |                              |                       |                             |            |
| ปิงบประว                 | มาณ : 2554                  |                |                             | รอา              | เการประเมิน : 🗵   | คริ้งทา 📖 ทรงกาย             |                       |                             | 1          |
| (Sua                     | ชอ: <br>ตาม: ๏ ชื่อ-นานสเ   | ດຄ 🔿 ເຄາ       | ที่ต่าแหน่ง 🔿 ระดับตำแหน่   | ง 🦳 สังกัด       | นามสกุล :         |                              |                       | $\sim$                      |            |
|                          |                             |                | ค้นหาข้อ                    | มุล แสดงทั้งหมด  |                   |                              |                       |                             |            |
|                          |                             |                | พบข้อมูลK08 การประเร        | มิน KPI รายบุคคล | ทั้งสิ้น 1 รายการ |                              |                       |                             |            |
| ปังบ ครั้ง<br>ประมาณ ที่ | ชื่อผู้รับการเ              | ประเมิน        | ตำแหน่ง                     |                  | สำนัก/กอง         | ผลการ ราย<br>ประเมิน ละเอียด | เรียก<br>ด แก้ไข พิมท | √ พิมา แนบ<br>√ (ใหม่) ไฟล์ |            |
| 2554 1                   |                             |                | นักทรัพยากรบุคคล 1          | ไระเภท สำนักบ    | ริหารกลาง         | 0.00                         | 18 / II               |                             |            |
| 2001 1                   |                             |                | วิชาการ ระดับชำนาญ          | การ              |                   | 0.00                         |                       |                             |            |
|                          |                             |                |                             |                  |                   | Internet I                   | Protected Model On    |                             | 100%       |
|                          | • III                       |                | mb                          |                  |                   | - internet                   |                       | TH                          | timber bal |

ภาพที่ 12 การ Upload หลักฐานการปฏิบัติงาน (1)

| าารบันทึกตัวชี้วัด              | รายบุคคล สป.11 - Microsoft Word                                                                             |                                                                                   |                                  |           |                               |
|---------------------------------|----------------------------------------------------------------------------------------------------|-----------------------------------------------------------------------------------|----------------------------------|-----------|-------------------------------|
| <u>ฟ้</u> ม แ <u>ก้</u> ไข บุมม | 🏉 โปรแกรมสารสนเทศทรัพยากรบุกกล - การประ                                                                     | เมินผล - K08 การประเมิน KPI รายบุคคล - Windows Int                                | ernet Explorer                   |           | 🛀 พิมพ์ศาถามขอความช่วยเหะ 🗸 🗙 |
|                                 | http://dpis.mol.go.th:8080/324ca0f8cbc7626dbc                                                               | 11525dac017d41a/admin/personal_file.html                                          |                                  |           |                               |
|                                 | นำเข้าใฟล์ evaluate_dpis4.pdf [] แล้ว<br><b>® ใฟล์ว้อมูลkpi รายบุคคล</b> นำเข้า ไฟล์           รายละเอียด : | 2<br>1                                                                            | 2.กด Browse                      |           |                               |
|                                 | ช่อไฟอ- เมื่อ                                                                                               | wullylationakni รายบคองทั้งสิ้น 1 รา                                              | pdf                              | Browse    |                               |
|                                 | daur                                                                                                    | a.                                                                                | ขนาดุ                            | เรียก "   | ดลิก 2 ปุ่มขึ้าหาก            |
|                                 | ชอเพล                                                                                                    | รายละเอยด                                                                         | ไฟล์                             | ดูแก้เขลบ | ที่มีการ ก็จาก เกิด           |
|                                 | evaluate_dpis4.pdf                                                                                          | Update Date : 25 Mar 2011<br>Update Time : 16:32:17<br>Update By : 1<br>Comment : | 507КВ                            |           | ต้องการลบแฟ้มที<br>แนบทิ้งไป  |
|                                 |                                                                                                    |                                                                                   |                                  | 80        |                               |
|                                 |                                                                                                    | ปุ่มแก้ไข เ<br>แฟ้มข้อมูเ                                                         | ารณีต้องการเปลี่ยเ<br>ามาแนบใหม่ |           |                               |

ภาพที่ 13 การ Upload หลักฐานการปฏิบัติงาน (2)

### 6. การพิมพ์แบบสรุปผลการประเมินผลการปฏิบัติราชการ

เมื่อผู้รับการประเมินบันทึกข้อมูล และผู้ประเมินติดตามผลการปฏิบัติงานและให้คะแนน เรียบร้อยแล้ว ผู้รับการประเมินสามารถสั่งพิมพ์แบบสรุปผลการประเมินผลการปฏิบัติราชการ โดยคลิก ปุ่ม "พิมพ์ PDF " ตามภาพ

| 🕈 โปรแกรมสารสนเทศกรัพยากรบุคร | าล - การประเมินผล - K08 การประเมิน KP   | รายบุคคล - Windows Internet Explorer               |                                        |                                       |                         |                         | ×            |
|-------------------------------|-----------------------------------------|----------------------------------------------------|----------------------------------------|---------------------------------------|-------------------------|-------------------------|--------------|
| http://dpis.mol.go.t          | h:8080/492ct00370e70d9t712t528e928a5ea7 | /admin/kpi_kpi_form.html                           |                                        | •                                     | 🏤 🗙 อิสุกอิโส           |                         | - u          |
| Windows Live Bing             | 🔎 👻 มีอะไรใหม่ แพ้ม                     | ประวัติ จดหมาย รูปถ่าย ปฏิกิน แบ                   | ่งบัน                                  |                                       |                         | 🖉 ลงชื่อเข้             | ย้าใช้<br>>> |
| 🔀 🖓 🔡 🔻 🌈 YouTube - mai       | หมาทำไม by 🏉 โปรแกรมสารสนเทศทรัพ.       | . ×                                                |                                        |                                       | GI ¥ 🖾 ¥ 🖷              | 👻 🞲 Page 👻 🎲 Tools      | . •          |
| เพิ่มข้อมูล                   |                                         |                                                    |                                        |                                       |                         |                         | ^            |
| enn nuge                      | * กระทรวง : กระทรวงแรงงาน               |                                                    | * กรม                                  | สำนักงานปลัดกระทรวงแรงงาน             |                         |                         |              |
|                               | สำนัก/กอง :                             |                                                    | ลือก 🍯 👘 🕺 * ปีง:                      | 2554                                  |                         |                         |              |
| * 58                          | อบการประเมิน : 💿 ครั้งที่ 1 🏼 🗖 🖓 🖓 🎃   | 2553 ถึง 31/03/2554                                | 113531 IEU .                           |                                       |                         |                         |              |
|                               | ๑ ครั้งที่ 2 1/04/2                     | 2554 ถึง 30/09/2554                                |                                        |                                       |                         |                         |              |
| * ชื่อผู้                     | รับการประเมิน :                         | -                                                  |                                        |                                       |                         | _                       |              |
|                               | ตำแหน่ง : ผักทรัพยากรบุคคล ประเภ        | าวิชากาฯ ระดับขำนาญกาฯ                             | ระดับ                                  | ประเภทวิชาการ ระดับข่าแาญการ<br>bocco |                         |                         |              |
|                               | SIGNICE : March Description             |                                                    | เงนเดอน :                              | kapp0                                 |                         |                         |              |
| ชื่อผู้บังคับบัต              | แชา/ผูประเมน:                           |                                                    | ······································ |                                       |                         |                         |              |
|                               | ตาแหนง :                                |                                                    |                                        |                                       |                         |                         |              |
|                               | ชื่อผู้ให้ข้อมูล :                      |                                                    | on 🥑                                   |                                       |                         |                         |              |
|                               | ดาแหนง :                                |                                                    |                                        |                                       |                         |                         |              |
| ชื่อผู้บังคับบัญ              | ชาเหนือขึ้นไป :                         | 18                                                 | on 🦪                                   |                                       |                         | 1                       |              |
| A                             | ตาแหนง :  <br>                          |                                                    |                                        |                                       | 11 A 6                  |                         |              |
| <u>มอ</u> ดูบงคบบญขาเ         | หน่อขน เบอกขน<br>หนึ่ง :                | ផ                                                  | on 🦪                                   | คลกปม                                 | "พมพ                    |                         |              |
|                               | ตำแหน่ง :                               |                                                    |                                        | 9                                     |                         |                         |              |
|                               |                                         | เคลียว์ เพิ่ม                                      | ข้อมูล                                 |                                       | - ••                    |                         |              |
| ดันหาข้อมูล                   |                                         |                                                    |                                        | PDI                                   | - ''                    |                         |              |
| กระทรว                        | ง : กระทรวงแรงงาน                       |                                                    | กรม : ศา                               | ũ                                     |                         |                         |              |
| สำนัก/ก                       | av                                      | เสอก 🥑 สำ                                          | เน็ก/กองตามมอบหมาย<br>งาน :            |                                       | $\sim$                  | เลือก 🥣                 |              |
| ปึงบประมาส                    | u : 2554                                |                                                    | รอบการประเมิน : 🗵                      | ครั้งที่ 1 🔳 ครั้งที่ 2               | $\sim$ 1                |                         |              |
| บี                            | a:                                      |                                                    | นามสกุล : 🗌                            |                                       |                         |                         |              |
| เรยงตา                        | ม: 🖲 ขอ-นามลกุล 💿 เลขทดา                | แหนง วะตบตาแหนง ส<br>ค้นหาข้อมูล แ                 | เงกต<br>สดงทั้งหมด                     |                                       |                         |                         |              |
|                               |                                         | พบข้อมูลK08 การประเมิน KPI :                       | รายบุคคลทั้งสิ้น 1 รายการ              |                                       |                         |                         |              |
| ปีงบ ครั้ง<br>ประมาณ ที       | ชื่อผู้รับการประเมิน                    | ตำแหน่ง                                            | สำนัก/กอง                              | ผลการ ราย<br>ประเมิน ละเอียด          | เรียก<br>ดู แก้ไว พิมพ์ | พิมพ์ แนบ<br>ใหม่) ไฟล์ |              |
| 2554 1                        |                                         | นักทรัพยากรบุคคล ประเภท<br>วิชาการ ระดับข่านาถเการ | สำนักบริหารกลาง                        | 0.00                                  | 🐵 🥒 🔚                   | 🖃 🔹                     |              |
|                               |                                         |                                                    |                                        |                                       |                         |                         | +            |
|                               | Trees                                   | 20                                                 |                                        | 😜 Internet                            | Protected Mode:         | <b>R</b> 100%           | Ψ.,          |
| 🥣) 📼 🖾 🥔 🔭 🖉 โมร              | แกรมสารสนเทศท 🛛 🚺 จุ่มือ                | 😬 การมันทึกถัวชีวัดรายนู                           |                                        |                                       |                         | TH 🧹 🛃 🌗 9              | 9:58         |

ภาพที่ 14 การสั่งพิมพ์แบบสรุปผลการประเมิน

## <u>จะปรากฏหน้าจอตามภาพ</u>

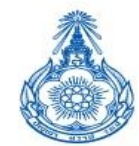

#### สำนักงานปลัดกระทรวงแรงงาน

Office of the Permanent Secretary

แบบสรุปการประเมินผลการปฏิบัติราชการ

| ส่วนที่ ๑: ข้อมูลของผู้รับการประ | ະເນີນ                    |                                           |                                      |  |
|----------------------------------|--------------------------|-------------------------------------------|--------------------------------------|--|
| รอบการประเมิน                    | 🔲 รอบที่ ๑<br>🗹 รอบที่ ๒ | ด <mark>คู่อำคม</mark><br>ด เมษายน ไตซ์อด | ถึง ๓๑ มีนาคม<br>ถึง ๓๐ กันยายน ๒๕๖๑ |  |
| ชื่อผู้รับการประเมิน             |                          |                                           |                                      |  |
| ตำแหน่ง                          | นักทรัพยากรบุคคล         |                                           |                                      |  |
| ประเภทตำแหน่ง                    | วิชาการ                  | ระดับตำแหน่ง                              | ช้านาญการ                            |  |
| สังกัด                           | กลงบริหารทรัพยากรบคลล    |                                           |                                      |  |

\*\*\*\*\*

หากติดปัญหา/มีข้อสงสัย ติดต่อ 02-232-1151